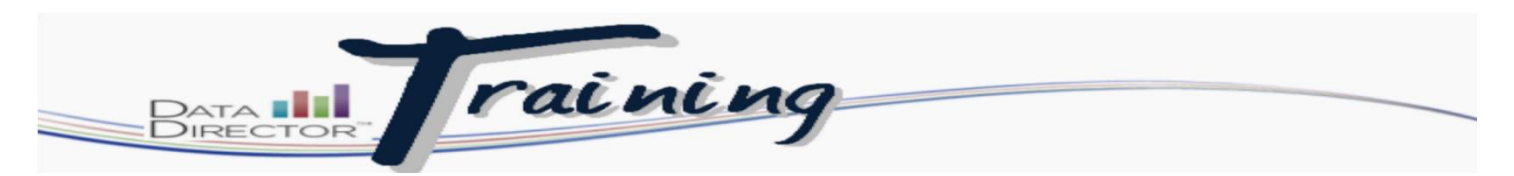

## **Delete a Student's Results**

## Before you begin...

- Make sure that you have the assessment ID that you need to modify
- The student information that you need to reset

## Follow these steps to modify keys:

| Step |                                                                                | Action                |                                                     |             |  |  |
|------|--------------------------------------------------------------------------------|-----------------------|-----------------------------------------------------|-------------|--|--|
| 1.   | Launch the Application Switcher and select Assessments module.                 |                       |                                                     |             |  |  |
| 2    | Lise filters and/or folders to locate the appro                                | priato assoss         | mont                                                | Assessments |  |  |
| Ζ.   | Use fillers and/or folders to locate the appropriate assessment.               |                       |                                                     |             |  |  |
| 3.   | Click on the blue link called: Manage<br>Student Reponses in the middle of the | Assessment<br>Options | Siew Summary Assessment                             |             |  |  |
|      | assessment overview page.                                                      |                       | This assessment contains 3 sections.                |             |  |  |
|      |                                                                                |                       | This assessment is linked to 21 questions.          |             |  |  |
|      |                                                                                |                       | This assessment is linked to 27 standards.          |             |  |  |
|      |                                                                                |                       | This assessment is linked to 18 reporting clusters. |             |  |  |
|      |                                                                                |                       | This assessment has 1 version.                      |             |  |  |
|      |                                                                                |                       | Answer key exists.                                  |             |  |  |
|      |                                                                                |                       | Online Assessment has been configured               |             |  |  |
|      |                                                                                |                       |                                                     |             |  |  |
|      |                                                                                | Data Management       | Data Entry - Multiple                               |             |  |  |
|      |                                                                                |                       | Data Entry - Single                                 |             |  |  |
|      |                                                                                |                       | Upload Student Response Data                        |             |  |  |
|      |                                                                                |                       | Clear Responses (My Students)                       |             |  |  |
|      |                                                                                |                       | Manage Student Responses                            |             |  |  |
|      |                                                                                |                       | Proctor Monitoring                                  |             |  |  |
|      |                                                                                |                       |                                                     |             |  |  |

| After clicking on the link you will be brought to the screen that will list the students that have completed the assessment. Slect the student you want to delete by putting a check box in their name.         Image: the student you want to delete by putting a check box in their name.         Image: the student you want to delete by putting a check box in their name.         Image: the student you want to delete by putting a check box in their name.         Image: the student you want to delete by putting a check box in their name.         Image: the student you want to delete by putting a check box in their name.         Image: the student you want to delete by putting a check box in their name.         Image: the drop down box to sleect DELETE.         Image: the drop down will open                                                                                                    | Step | Action                                                                                                    |                                                                                                    |                                                                                                    |  |  |
|----------------------------------------------------------------------------------------------------|------|----------------------------------------------------------------------------------------------------|----------------------------------------------------------------------------------------------------|----------------------------------------------------------------------------------------------------|--|--|
| Once all students are sletted, use the drop down box to sleet DELETE.                                                                                                    | 4.   | After clicking on the link you will be brought to the screen that will list the students that have completed the assessment. Slect the student you want to delete by putting a check box in their name. |                                                                                                    |                                                                                                    |  |  |
| Once all students are sleeted, use the drop down box to sleet DELETE.         A new window will open                                                                                                    |      | Firefox • III D                                                                                                    | Director :: West Bend School (Distric +                                                                                                    |                                                                                                    |  |  |
| A new window will open         A new window will open                                                                                                    |      |                                                                                                    | .hievedata.com/wbsd/?id=1695&view_year=2014&ass_id=2269&page=ExamResultView                                                                                                    | デママロ K ~ Google ア 合                                                                                                 |  |  |
| Once all students are slected, use the drop down box to sleect DELETE.         A new window will open                                                                                                    |      | Data 110<br>Director                                                                                                    |                                                                                                    |                                                                                                    |  |  |
| Once all students are slected, use the drop down box to sleect DELETE.         A new window will open                                                                                                    |      | Pind Assessments                                                                                                    | Available Exams 2014 SOC Grill BOC Midwarr (200)                                                                                                    | Houghton MITIIn He                                                                                                  |  |  |
| A new window will open                                                                                                    |      | Destr. Assessment<br>Prot Test Benes<br>Manget im Bank<br>Danis To Muttan Assessments                                                                                                    | 2014 SOC Gr8 EOC Midyear<br>band dwer, and 17th 2014 - He Br, 2014<br>or 4 SOC del BOC Milloret                                                                                                    |                                                                                                    |  |  |
| A new window will open                                                                                                    |      | Assessment                                                                                                    | Close on a column header to solit by the data in that docume.  Close on a column header to solit by the data in that docume.  Ethology and the solution header to solit by the data in that docume.  Ethology and the solution header to solit by the data in that docume.  Ethology and the solution header to solit by the data in that docume.  Ethology and the solution header to solit by the data in that docume.  Ethology and the solution header to solit by the data in that docume.  Ethology and the solution header to solit by the data in that docume.  Ethology and the solution header to solit by the data in that docume.  Ethology and the solution header to solit by the data in that docume.  Ethology and the solution header to solit by the data in that docume.  Ethology and the solution header to solit by the data in that docume.  Ethology and the solution header to solit by the data in that docume.  Ethology and the solution header to solit by the data in that docume.  Ethology and the solution header to solit by the data in that docume.  Ethology and the solution header to solit by the data in that docume.  Ethology and the solit by the data in that docume.  Ethology and the solit by the data in that docume.  Ethology and the solit by the data in that docume.  Ethology and the solit by the data in that docume.  Ethology and the solit by the data in that docume.  Ethology and the data in that docume.  Ethology and the data in the data in that |                                                                                                    |  |  |
| A new window will open                                                                                                    |      | Cventexi     Extractional     Searce                                                                                                    | 2000 2000 2000 20102 20102 20000 20000 200000000                                          |                                                                                                    |  |  |
| A new window will open                                                                                                    |      | Date Enty     East Reporting Clusters     Attende Vesions                                                                                                    |                                                                                                    |                                                                                                    |  |  |
| A new window will open<br>A new window will open<br>A new window will open<br>A new window will open                                                                                                    |      | Burning, Assessment                                                                                                    |                                                                                                    |                                                                                                    |  |  |
| S. Once all students are slected, use the drop down box to sleect DELETE. A new window will open A new window will open                                                                                                    |      |                                                                                                    |                                                                                                    |                                                                                                    |  |  |
| S. Once all students are slected, use the drop down box to sleect DELETE. A new window will open A new window will open                                                                                                    |      |                                                                                                    |                                                                                                    |                                                                                                    |  |  |
| A new window will open                                                                                                    |      |                                                                                                    |                                                                                                    |                                                                                                    |  |  |
| A new window will open                                                                                                    |      |                                                                                                    |                                                                                                    |                                                                                                    |  |  |
| i. Once all students are slected, use the drop down box to sleet DELETE. A new window will open where use window will open                                                                                                    |      |                                                                                                    |                                                                                                    |                                                                                                    |  |  |
| i. Once all students are slected, use the drop down box to sleect DELETE. A new window will open will open with open size the delations.                                                                                                    |      |                                                                                                    | BACON NUE, MALEY         190209         D         C         A         C         A         C         C         A         C         C         A         C         C         A         C         C         A         D         C         A         D         C         A                                                                                                    |                                                                                                    |  |  |
| S. Once all students are slected, use the drop down box to sleect DELETE. A new window will open Where the drop down will open Where the drop down will open                                                                                                    |      |                                                                                                    | BARTA ADANI 100210 D C C D C A B C A A B C A A B C A A B C A A A B A D D D A ABE                                                                                                    |                                                                                                    |  |  |
| S. Once all students are slected, use the drop down box to sleect DELETE. A new window will open Where the drop down will open Where the drop down will open                                                                                                    |      |                                                                                                    | BAUE ANTER BEEN NOCTI D A C D C A B C C O B A A A C B C A D C ADF                                                                                                    |                                                                                                    |  |  |
| S. Once all students are slected, use the drop down box to sleect DELETE. A new window will open Where use the drop down will open Where use the drop down will open                                                                                                    |      |                                                                                                    |                                                                                                    |                                                                                                    |  |  |
| S. Once all students are slected, use the drop down box to sleect DELETE. A new window will open Image: Image:         |      |                                                                                                    |                                                                                                    |                                                                                                    |  |  |
| A new window will open                                                                                                    |      |                                                                                                    |                                                                                                    |                                                                                                    |  |  |
| Once all students are slected, use the drop down box to sleet DELETE. Coyright 2011 - Houghton Miffin Harcourt - Afrighte reserved - (877) (11-1523 - www.hmhco.com - DataDirector v4304 - Reisse Date: January 240, 2014 12 A new window will open                                                                                                    |      |                                                                                                    |                                                                                                    |                                                                                                    |  |  |
| Once all students are slected, use the drop down box to sleect DELETE. Coyright 2011 Houghton Millin Harcourt - Al right reserved - (87) (11.1523 - www.hmhco.com - DataDirector v43.04 - Release Date: January 240, 2014 12 A new window will open                                                                                                    |      |                                                                                                    |                                                                                                    |                                                                                                    |  |  |
| Once all students are slected, use the drop down box to sleect DELETE. Coyright 2011 Hactor - Al right reserved - (877) 411-1523 - www.hmhco.com - DataDirector v43.04 - Resease Date: January 240, 2014 12 A new window will open                                                                                                    |      |                                                                                                    |                                                                                                    |                                                                                                    |  |  |
| Once all students are slected, use the drop down box to sleect DELETE. A new window will open Image: Image: Ima |      |                                                                                                    | with selected Beleof All                                                                                                    |                                                                                                    |  |  |
| Once all students are slected, use the drop down box to sleect DELETE. A new window will open Image: Image: Ima |      | 0 N H 3 L 4                                                                                                    |                                                                                                    |                                                                                                    |  |  |
| Once all students are slected,<br>use the drop down box to<br>sleect DELETE.<br>A new window will open<br>where your peed to coeffirm the deletions                                                                                                    | 5.   |                                                                                                    |                                                                                                    |                                                                                                    |  |  |
| A new window will open<br>where you need to coeffirm the deletions                                                                                                    |      | Once all students are slected                                                                                                    | BLANK, EMILY 180170 C                                                                                                    | ,                                                                                                    |  |  |
| A new window will open                                                                                                    |      | use the drop down hav to                                                                                                    | vith selected: 🔍 Select All 📄                                                                                                    |                                                                                                    |  |  |
| Copyright 2011 • Houghton Miffin Harcourt • Al rights reserved • (877) 411-1629 • www.hmhco.com • DataDirector v4.30.4 • Release Date: January 24th, 2014 1.                                                                                                    |      | sleect DELETE.                                                                                                    | Page 1 with selected Delete                                                                                                    | Jump to page 1 👻                                                                                                    |  |  |
| A new window will open                                                                                                    |      |                                                                                                    | Copyright 2011 • Houghton Mifflin Har                                                                                                    | court • All rights reserved • (877) 411-1629 • www.hmhco.com • DataDirector v4.30.1 • Release Date: January 24th, 2 |  |  |
| where you need to confirm the deletions                                                                                                    |      | A new window will open                                                                                                    | 9. 1. S 1. 9                                                                                                    |                                                                                                    |  |  |
|                                                                                                    |      |                                                                                                    |                                                                                                    |                                                                                                    |  |  |